## 7. Invio Istanza

1

| DOMANDA RAPPRESENTANTI OPEI                                                                                                    | RATORI SEDI DOCUMENTI NOTIF          | ICHE REFERENTE INVIO ISTANZA  |               |
|----------------------------------------------------------------------------------------------------|--------------------------------------|-------------------------------|---------------|
| INVIA ISTANZA ACCREDITAMENTO ELIMINA ISTANZA ACCREDITAMENTO                                                                                                    |                                      |                               |               |
| DATI FASCICOLO                                                                                                    |                                      |                               |               |
| Stato fascicolo                                                                                                    | Compilazione                         | Protocollo Regione            |               |
| Albo                                                                                                    | Servizi per il lavoro                | ldentificativo marca da bollo |               |
| Data di emissione della marca da bollo                                                                                                    |                                      |                               |               |
| DATI DOMANDA                                                                                                    |                                      |                               |               |
| L'ente è a conoscenza che le informazioni contenute nella presente domanda/istanza sono dichiarazioni rese ai sensi degli artt. 46 e 47 del D.P.R 28 dicembre<br>2000 n. 445. Il responsabile della domanda è consapevole che in caso di dichiarazione mendace o non conforme al vero incorrerà nelle sanzioni previste dall'art. 76<br>del medesimo decreto.                              |                                      |                               |               |
| L'ente, conferendo i dati, le informazioni presenti nella domanda/istanza di accreditamento, autorizza la Regione al trattamento degli stessi. La Regione<br>Veneto si riserva di raccogliere, trattare, comunicare e diffondere, per finalità istituzionali, tutti i dati personali derivanti dalla gestione dei servizi per il lavoro, nei<br>limiti e secondo le disposizioni di legge. |                                      |                               |               |
| Data inoltro                                                                                                    |                                      | Stato                         | Compilazione  |
| Codice fiscale                                                                                                    | 03180130274                          | Ragione sociale               | VENETO LAVORO |
| Protocollo                                                                                                    |                                      | Data Protocollo               |               |
| Indirizzo                                                                                                    | VIA CA MARCELLO 67 VENEZIA (VENEZIA) |                               |               |
|                                                                                                    |                                      |                               |               |
| APRI IL RIEPILOGO DELL'ISTANZA DOMANDA                                                                                                    |                                      |                               |               |
| SCARICA L'INFORMATIVA SUL TRATTAMENTO DEI DATI PERSONALI AI SENSI DEL REGOLAMENTO 2016/679/UE (GDPR)                                                                                                    |                                      |                               |               |

Una volta salvate le informazioni necessarie in tutte le pagine precedenti, è necessario indicare la dichiarazione di cui al D.P.R. n. 445 e dare il consenso al trattamento dei dati personali.

Fatto ciò sarà possibile effettuare l'inoltro della domanda cliccando il tasto "Invio Istanza Accreditamento". In caso in informazioni mancanti, verrà evidenziato un messaggio che indica dove operare.

Da questa pagina è inoltre possibile eliminare l'istanza cliccando su "Elimina istanza di accreditamento"; questa operazione è possibile solo sulle istanze in stato di "compilazione".

In fondo ci sono due link:

- "Apri il riepilogo dell'istanza domanda" che consente di aprire una finestra per viisualizzare una selezione più completa dei dati della domanda
- "Scarica l'informativa ..." che consente di visionare l'informativa sul trattamento dei dati personali